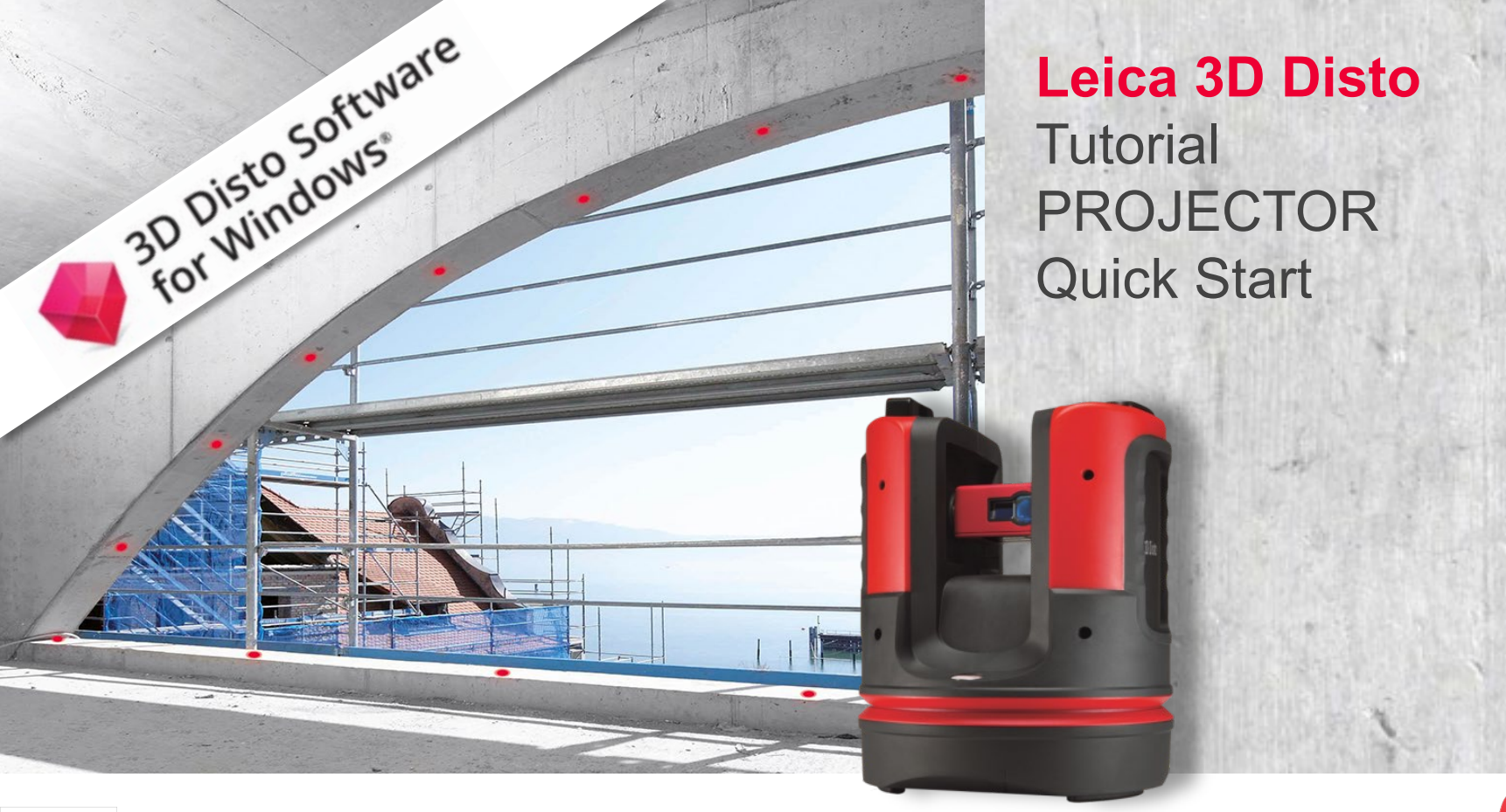

- when it has to be right Geosystems

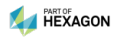

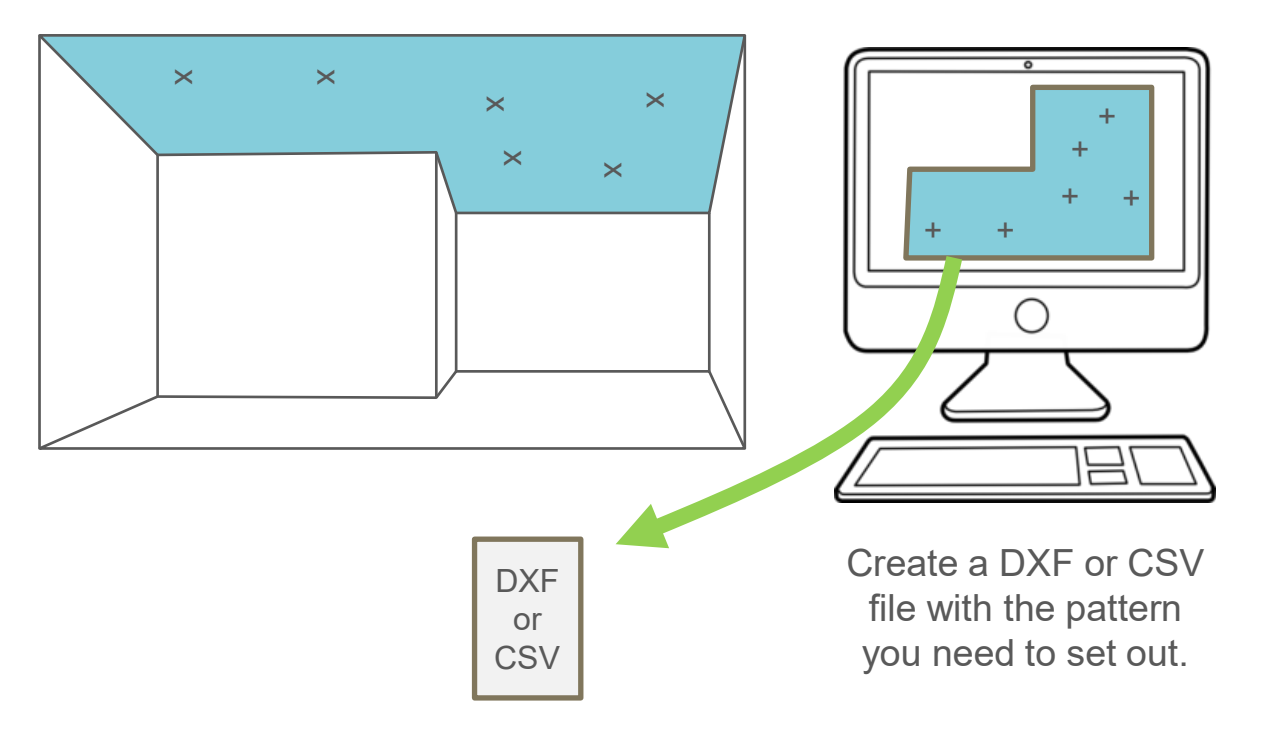

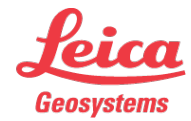

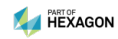

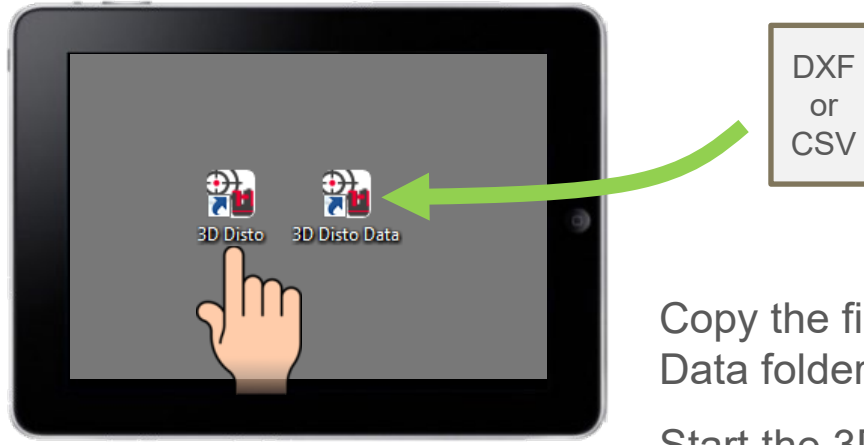

Copy the file to the 3D Disto Data folder on the desktop.

Start the 3D Disto software  $\rightarrow$  Projector application.

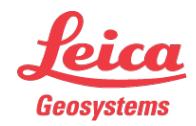

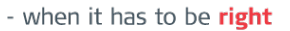

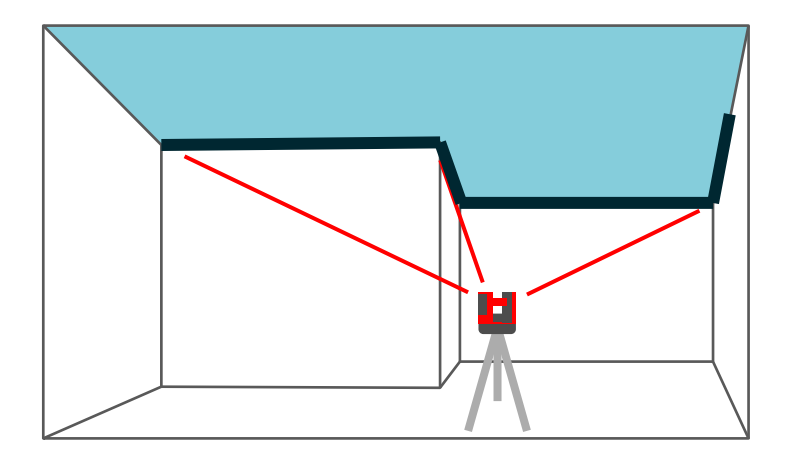

...and measure the reference.

#### Select a projection...

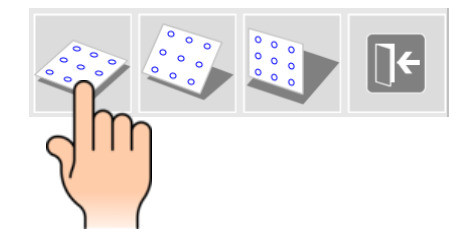

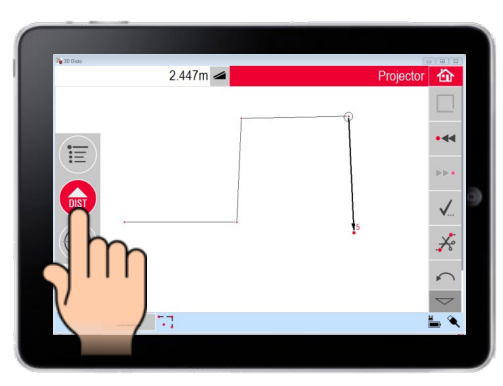

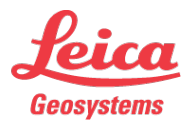

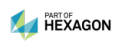

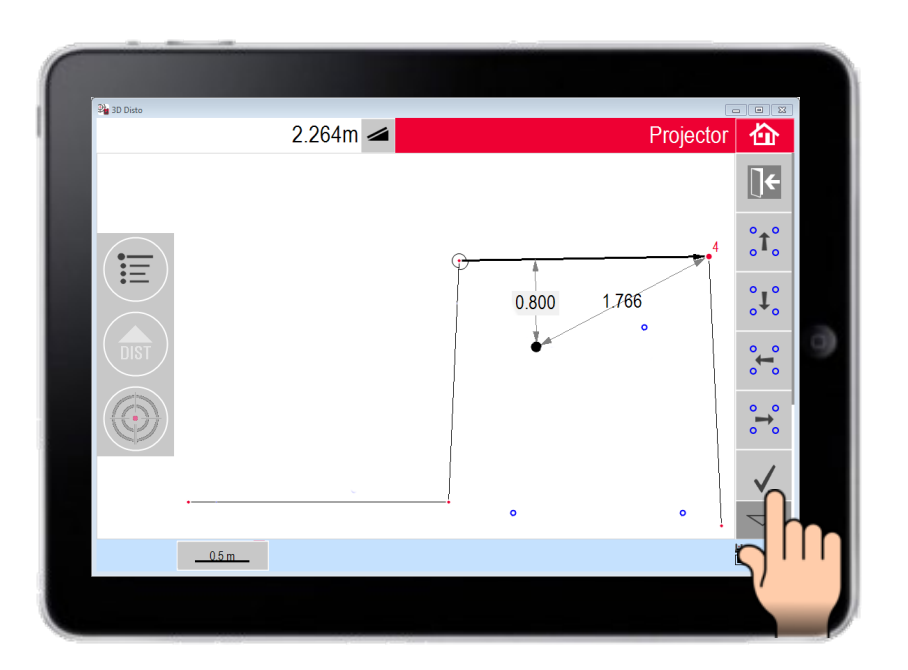

Import the design data.

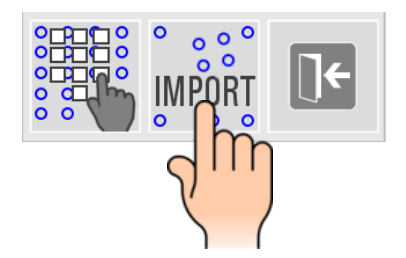

Fit to the reference and click the checkmark.

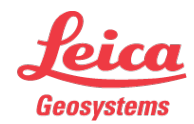

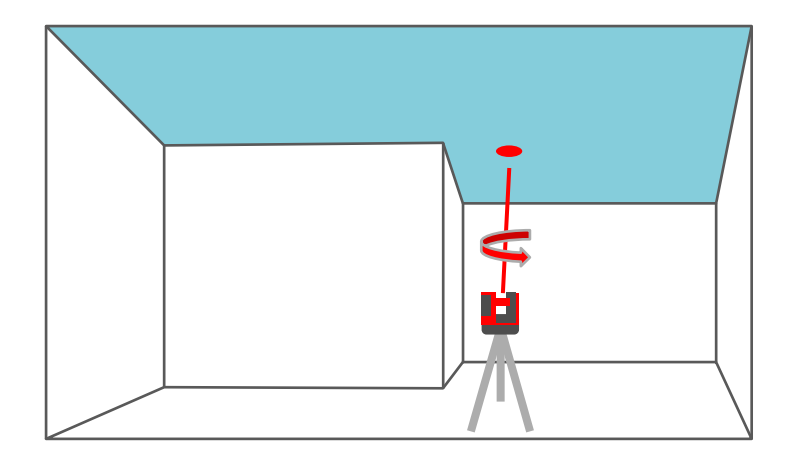

Tip on a blue design point and press DIST. The laser indicates the correct position. Irregularities on the surface are considered; the projection is always error-free.

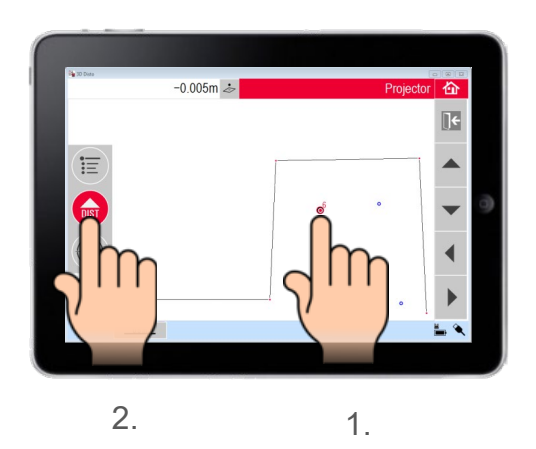

- when it has to be **right** 

Geosystems

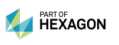

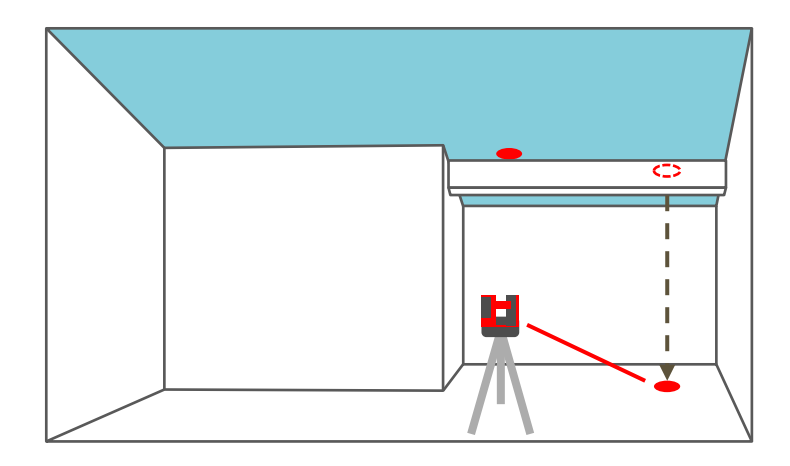

Continue on the floor in case of obstacles. The 3D Disto plumbs down correctly.

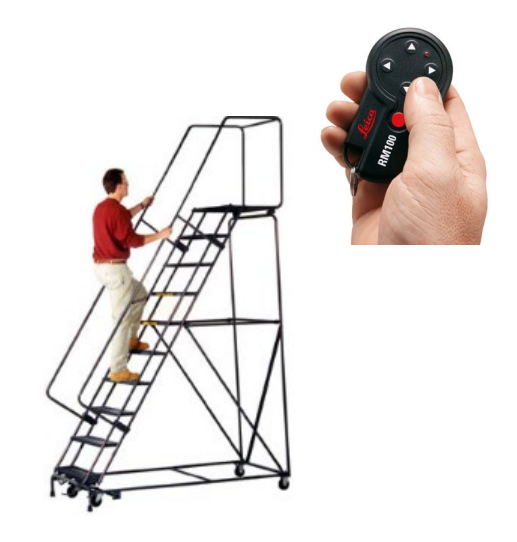

Following points can be set out remotely without touching the computer.

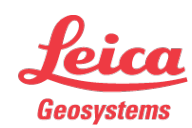

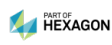

# Leica 3D Disto

#### Registration at myWorld

Register your 3D Disto on myWorld for:

- warranty extension
- license keys
- more tutorials
- free software updates
- support
- manuals

www.myworld.leica-geosystems.com

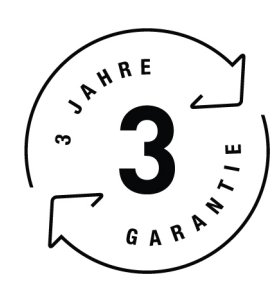

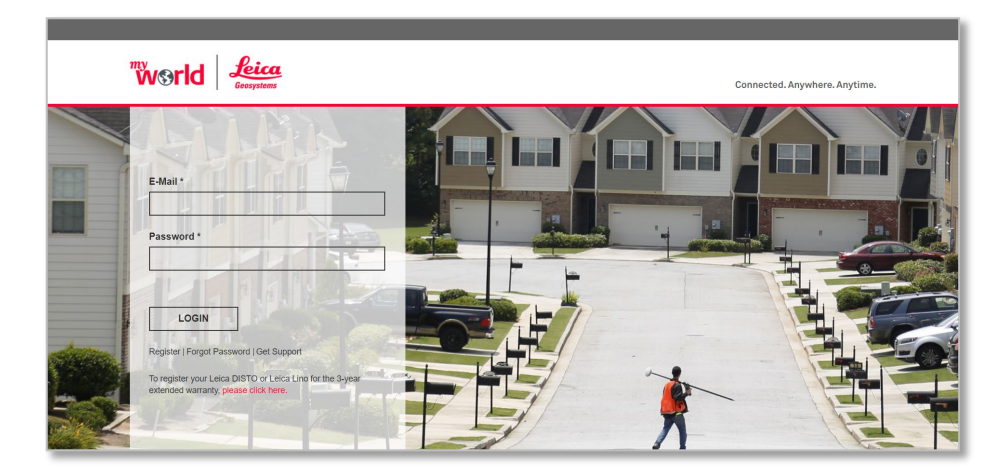

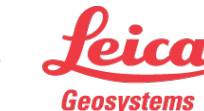

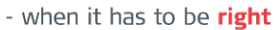